## TUTORIAL PRIMO ACCESSO ACCOUNT SCUOLEPRIMIERO NUOVI STUDENTI

Per effettuare il primo accesso all'account scuoleprimiero assegnato dall'I.C. Primiero a tutti i suoi studenti, è necessario procedere come segue.

Per il primo accesso e cambio password è consigliabile, dove possibile, utilizzare un PC, con tablet e smartphone si rendono necessari alcuni ulteriori accorgimenti che saranno illustrati in seguito, nel paragrafo dedicato.

## Accesso da PC

Per accedere da PC è necessario partire dalla pagina principale di Google, raggiungibile all'indirizzo <u>www.google.it</u>:

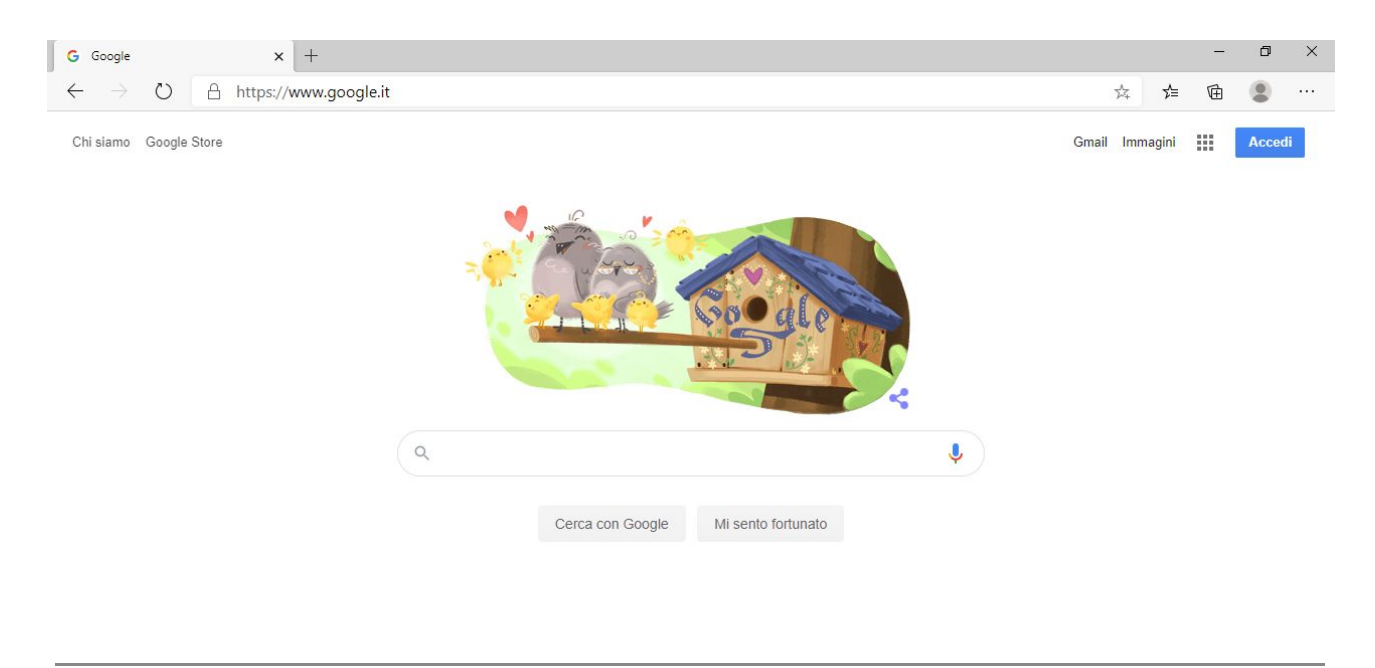

Se in alto a destra, al posto di Accedi, appare un pallino colorato con una lettera, significa che si sta utilizzando un altro account google, cliccando sul pallino colorato si aprirà un menù a tendina da cui è necessario selezionare la voce "aggiungi un nuovo account". Si arriva quindi alla seguente schermata:

|                                                         | zoogle                                                   |                            |
|---------------------------------------------------------|----------------------------------------------------------|----------------------------|
| A                                                       | Accedi                                                   |                            |
| Utilizza il tu                                          | uo Account Goog                                          | gle                        |
| Indirizzo email o numero d                              | i telefono                                               |                            |
| Non ricordi l'indirizzo en                              | nail?                                                    |                            |
| Non si tratta del tuo comp<br>navigazione privata per a | outer? Utilizza una<br>ccedere. <mark>Ulteriori i</mark> | finestra di<br>nformazioni |
| Crea un account                                         |                                                          | Avanti                     |
|                                                         |                                                          |                            |

A questo punto inserire l'indirizzo su @scuoleprimiero con il nome.cognome del proprio figlio come nell'esempio:

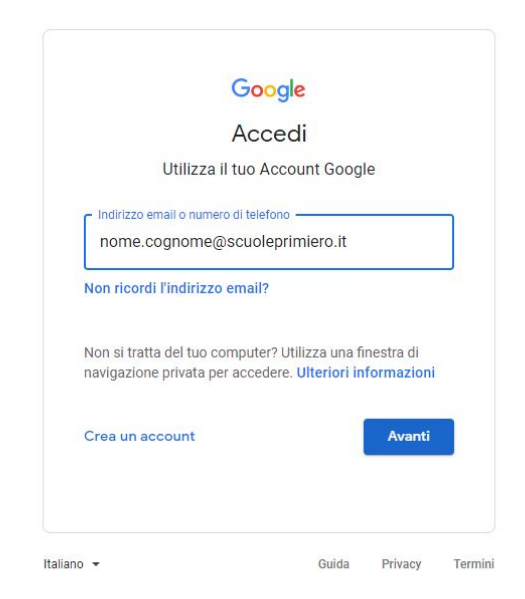

Cliccare su avanti, viene richiesta la password, inserire la password temporanea **aaaabbbb** 

| - Insensci la password |          |
|------------------------|----------|
| aaaabbbb               | <i>B</i> |
| Password dimenticata?  | Avanti   |

Cliccare su avanti ed impostare la propria password personale, inserendola negli appositi spazi due volte:

| rea una nuova password efficace<br>iti web | e che non utilizzi per altri |
|--------------------------------------------|------------------------------|
| Crea password                              |                              |
|                                            | Ô                            |
| Conferma —                                 |                              |
|                                            |                              |
| Almeno otto caratteri                      |                              |
|                                            |                              |

La password deve essere di almeno 8 caratteri ed è necessario ricordarla per i seguenti accessi, facendo attenzione a maiuscole e minuscole, non è previsto per ora un reset automatico della password, ma in caso di smarrimento sarà necessario richiedere il reset agli amministratori di sistema o alla segreteria.

## Accesso da tablet o smartphone

Tablet e smartphone hanno una gestione diversa degli account e spesso non si può seguire la procedura illustrata per il pc, partendo quindi dalla pagina www.google.it, ma è necessario entrare su Impostazioni, Impostazioni google e da lì aggiungere un nuovo account, seguendo la procedura sopra descritta. Dopo aver aggiunto l'account si può entrare dal sito di google e selezionare il nuovo account scuoleprimiero cliccando sul pallino colorato in alto.

## Come entrare nella GMail, in Meet e su Classroom

Eseguito il primo accesso, cliccando sui 9 quadratini grigi a fianco al pallino colorato che identifica l'account in uso, dal menù a tendina si può accedere a tutte le App del pacchetto, gli inviti alle riunioni in Meet e ai corsi in Classroom sono visibili anche nella GMail.

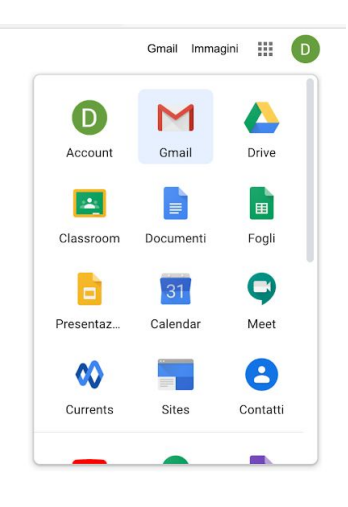